MTS4000 MPEG Test Systems Specifications and Performance Verification

**Technical Reference** 

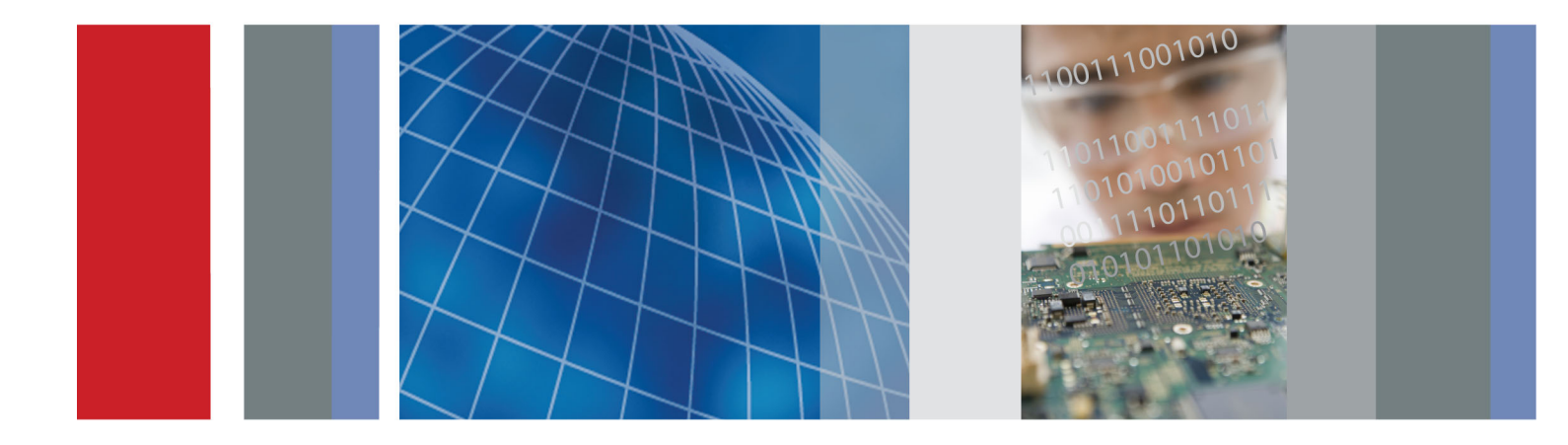

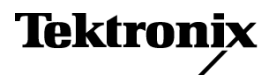

077-0626-01

MTS4000 MPEG Test Systems Specifications and Performance Verification

**Technical Reference** 

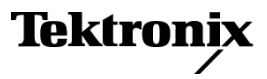

Copyright © Tektronix. All rights reserved. Licensed software products are owned by Tektronix or its subsidiaries or suppliers, and are protected by national copyright laws and international treaty provisions.

Tektronix products are covered by U.S. and foreign patents, issued and pending. Information in this publication supersedes that in all previously published material. Specifications and price change privileges reserved.

TEKTRONIX and TEK are registered trademarks of Tektronix, Inc.

#### **Contacting Tektronix**

Tektronix, Inc. 14150 SW Karl Braun Drive P.O. Box 500 Beaverton, OR 97077 USA

For product information, sales, service, and technical support:

- In North America, call 1-800-833-9200.
- Worldwide, visit www.tektronix.com to find contacts in your area.

# **Table of Contents**

| Important safety information     | iv  |
|----------------------------------|-----|
| General safety summary           | iv  |
| Service safety summary           | vi  |
| Terms in this manual             | vii |
| Symbols and terms on the product | vii |
| Preface                          | ix  |
| Product documentation            | Х   |
| Specifications                   | 1   |
| Performance verification         | 9   |
| Verification procedures          | 13  |

# **List of Figures**

# **List of Tables**

| Table 1: Platform specifications                      | 1 |
|-------------------------------------------------------|---|
| Table 2: ASI card electrical characteristics          | 2 |
| Table 3: DVB-S2 card characteristics                  | 2 |
| Table 4: DVB-S2 measurements                          | 3 |
| Table 5: 8VSB card characteristics                    | 3 |
| Table 6: 8VSB measurements                            | 4 |
| Table 7: QAM Annex B card characteristics             | 4 |
| Table 8: QAM Annex B measurements                     | 5 |
| Table 9: Video over IP card                           | 6 |
| Table 10: 10G Ethernet card                           | 7 |
| Table 11: AC power source electrical characteristics. | 7 |
| Table 12: Mechanical characteristics                  | 8 |
| Table 13: Environmental characteristics               | 8 |
|                                                       |   |

## Important safety information

This manual contains information and warnings that must be followed by the user for safe operation and to keep the product in a safe condition.

To safely perform service on this product, additional information is provided at the end of this section. (See page vi, *Service safety summary*.)

## General safety summary

Use the product only as specified. Review the following safety precautions to avoid injury and prevent damage to this product or any products connected to it. Carefully read all instructions. Retain these instructions for future reference.

Comply with local and national safety codes.

For correct and safe operation of the product, it is essential that you follow generally accepted safety procedures in addition to the safety precautions specified in this manual.

The product is designed to be used by trained personnel only.

Only qualified personnel who are aware of the hazards involved should remove the cover for repair, maintenance, or adjustment.

Before use, always check the product with a known source to be sure it is operating correctly.

This product is not intended for detection of hazardous voltages.

Use personal protective equipment to prevent shock and arc blast injury where hazardous live conductors are exposed.

While using this product, you may need to access other parts of a larger system. Read the safety sections of the other component manuals for warnings and cautions related to operating the system.

When incorporating this equipment into a system, the safety of that system is the responsibility of the assembler of the system.

# To avoid fire or personal injury

**Use proper power cord.** Use only the power cord specified for this product and certified for the country of use. Do not use the provided power cord for other products.

**Ground the product.** This product is grounded through the grounding conductor of the power cord. To avoid electric shock, the grounding conductor must be connected to earth ground. Before making connections to the input or output terminals of the product, make sure that the product is properly grounded. Do not disable the power cord grounding connection.

**Power disconnect.** The power switch disconnects the product from the power source. See instructions for the location. Do not position the equipment so that it is difficult to disconnect the power switch; it must remain accessible to the user at all times to allow for quick disconnection if needed.

**Observe all terminal ratings.** To avoid fire or shock hazard, observe all ratings and markings on the product. Consult the product manual for further ratings information before making connections to the product.

Do not apply a potential to any terminal, including the common terminal, that exceeds the maximum rating of that terminal.

The measuring terminals on this product are not rated for connection to mains or Category II, III, or IV circuits.

**Do not operate without covers.** Do not operate this product with covers or panels removed, or with the case open. Hazardous voltage exposure is possible.

**Avoid exposed circuitry.** Do not touch exposed connections and components when power is present.

**Do not operate with suspected failures.** If you suspect that there is damage to this product, have it inspected by qualified service personnel.

Disable the product if it is damaged. Do not use the product if it is damaged or operates incorrectly. If in doubt about safety of the product, turn it off and disconnect the power cord. Clearly mark the product to prevent its further operation.

Examine the exterior of the product before you use it. Look for cracks or missing pieces.

Use only specified replacement parts.

**Use proper fuse.** Use only the fuse type and rating specified for this product.

**Wear eye protection.** Wear eye protection if exposure to high-intensity rays or laser radiation exists.

**Do not operate in wet/damp conditions.** Be aware that condensation may occur if a unit is moved from a cold to a warm environment.

Do not operate in an explosive atmosphere.

**Keep product surfaces clean and dry.** Remove the input signals before you clean the product.

**Provide proper ventilation.** Refer to the installation instructions in the manual for details on installing the product so it has proper ventilation.

Slots and openings are provided for ventilation and should never be covered or otherwise obstructed. Do not push objects into any of the openings.

**Provide a safe working environment.** Always place the product in a location convenient for viewing the display and indicators.

Avoid improper or prolonged use of keyboards, pointers, and button pads. Improper or prolonged keyboard or pointer use may result in serious injury.

Be sure your work area meets applicable ergonomic standards. Consult with an ergonomics professional to avoid stress injuries.

Use care when lifting and carrying the product. This product is provided with handles for lifting and carrying.

## Service safety summary

The *Service safety summary* section contains additional information required to safely perform service on the product. Only qualified personnel should perform service procedures. Read this *Service safety summary* and the *General safety summary* before performing any service procedures.

To avoid electric shock. Do not touch exposed connections.

**Do not service alone.** Do not perform internal service or adjustments of this product unless another person capable of rendering first aid and resuscitation is present.

**Disconnect power.** To avoid electric shock, switch off the product power and disconnect the power cord from the mains power before removing any covers or panels, or opening the case for servicing.

**Use care when servicing with power on.** Dangerous voltages or currents may exist in this product. Disconnect power, remove battery (if applicable), and disconnect test leads before removing protective panels, soldering, or replacing components.

**Verify safety after repair.** Always recheck ground continuity and mains dielectric strength after performing a repair.

## Terms in this manual

These terms may appear in this manual:

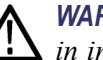

**WARNING.** Warning statements identify conditions or practices that could result in injury or loss of life.

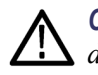

**CAUTION.** Caution statements identify conditions or practices that could result in damage to this product or other property.

## Symbols and terms on the product

These terms may appear on the product:

- DANGER indicates an injury hazard immediately accessible as you read the marking.
- WARNING indicates an injury hazard not immediately accessible as you read the marking.
- CAUTION indicates a hazard to property including the product.

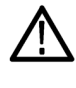

When this symbol is marked on the product, be sure to consult the manual to find out the nature of the potential hazards and any actions which have to be taken to avoid them. (This symbol may also be used to refer the user to ratings in the manual.)

The following symbol(s) may appear on the product:

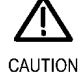

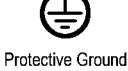

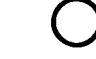

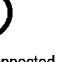

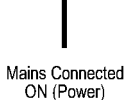

U Standby

CAUTION Refer to Manual

ION Protective Ground Manual (Earth) Terminal

Mains Disconnected OFF (Power)

## Preface

This manual lists the electrical, mechanical, and environmental specifications, and the certification and compliance statements for the Tektronix MTS4000 MPEG Test System. Also provided are procedures for verifying the performance of the test system.

**NOTE.** Text in this manual about the MPEG Player refers to the MPEG player application installed in the MTS4000 system.

## **Product documentation**

The following table lists the documentation available for your MTS4000 or MTS4SAV3 product:

| Document (Tektronix part number)                                                                                                    | Purpose                                                                                                    | Location                                                                                                    |
|----------------------------------------------------------------------------------------------------|----------------------------------------------------------------------------------------------------|----------------------------------------------------------------------------------------------------|
| MTS4000 and MTS4SAV3 Quick Start User<br>Manual<br>(071-2970-xx English,<br>077-0665-xx Simplified Chinese,<br>077-0666-xx Japanese,<br>077-0657-xx Russian) | Describes how to install and get started using the test systems.                                                                                                    | + + two training of the second second   |
| MTS4000 and MTS4SAV3 Analyzer<br>Applications User Manual<br>(077-0622-xx)                                                                                   | Describes the operation of the<br>following analyzer applications:<br>TSCA, PES Analyzer, T-STD Buffer<br>Analyzer, and ES Analyzer.                                                              | www.Tektronix.com                                                                                                    |
| MTS4000 and MTS4SAV3 Generator<br>Applications User Manual<br>(077-0623-xx)                                                                                  | Describes the operation of the<br>following generator applications:<br>Multiplexer, MPEG Player, TS<br>Editor, ISDB-T Remux, Make<br>Seamless Wizard, Transport<br>Stream Cutter, and Script Pad. | Image: Second second second                    |
| MTS4000 and MTS4SAV3 Carousel<br>Applications User Manual<br>(077-0624-xx)                                                                                   | Optional manual supporting<br>module-level servicing of the<br>instrument.                                                                                                    | www.Tektronix.com                                                                                                    |
| MTS4000 and MTS4SAV3 Release Notes<br>(077-0627-xx)                                                                                                    | Describes known issues with the test systems.                                                                                                    | Textaneous<br>Resultance de la conserve de la conserv |
| MTS4EAV7 HEVC / AVC Video and<br>Compressed Audio Analyzer User Manual<br>(071-3228-xx)                                                                      | Describes the operation of the MTS4EAV7 application software.                                                                                                    | + +                                                                                                    |
| MTS4CC Elementary Stream Compliance<br>Checker User Manual<br>(071-2075-xx)                                                                                  | Describes the operation of the MTS4CC application software.                                                                                                    | + +                                                                                                    |
| PQA600B and PQASW Picture Quality<br>Analyzer User Manual<br>(071-3280-xx)                                                                                   | Describes the operation of the PQA application software.                                                                                                    | + +                                                                                                    |
| VQS1000 Video Quality Software Quick<br>Start User Manual<br>(077-0489-xx)                                                                                   | Describes the operation of the VQS1000 application software.                                                                                                    | www.Tektronix.com                                                                                                    |

## **Specifications**

This chapter contains specifications for the MTS4000 MPEG Test Systems.

All specifications are guaranteed unless labeled "typical." Typical specifications are provided for your convenience but are not guaranteed.

To meet specifications, the following conditions must be met:

- The system must be kept within the environmental limits specified in this document.
- The system must be powered from a source maintaining voltage and frequency within the limits described in this document.
- The system must have been operating continuously for at least 20 minutes within the specified operating temperature range.

Any conditions that are unique to a particular characteristic are expressly stated as part of that characteristic.

| Characteristic                             | Description                                                                                                    |
|--------------------------------------------|----------------------------------------------------------------------------------------------------|
| Operating system                           | Microsoft Windows 7 Ultimate, 64 bit                                                                                                 |
| Processor                                  | Intel i7 860 Quad core                                                                                                    |
| Disk space                                 |                                                                                                    |
| Operating system and software applications | 500 GB SATA hard drive                                                                                                    |
| File storage                               | 500 GB SATA hard drive                                                                                                    |
| RAM                                        | 4 GB                                                                                                    |
| CD-ROM drive                               | CD-R/W, DVD-R/RW, DVD+R/RW                                                                                                    |
| Display                                    | LCD, 1280 X 1024, 17 inch                                                                                                    |
| Ethernet                                   |                                                                                                    |
| 10/100/1000 (GigE)                         | Two 10/100/1000Base-T; RJ45 connector                                                                                                |
|                                            | Supported protocol: Ethernet/IP/UDP/ MPEG-TS and VLAN                                                                                |
|                                            | When used in MPEG-TS analysis and record, the minimum and maximum link bit rates are<br>typically 250 kbps and 100 Mbps respectively |
|                                            | IP playout bit rate is typically up to 190 Mbps                                                                                      |
| Keyboard/mouse                             | Integrated keyboard/mouse                                                                                                    |
| External audio ports                       | External audio jacks for microphone input and line output                                                                            |
| External VGA Output                        |                                                                                                    |
| USB ports                                  | Six USB 2.0 device connectors, two on front, four on side                                                                            |

#### Table 1: Platform specifications

| Characteristic                     | Description                                                                         |
|------------------------------------|-------------------------------------------------------------------------------------|
| ASI card                           | Quad ASI adapter for PCI Express bus, x4 Gen 1.                                     |
| Connector type                     | BNC 75 $\Omega$ (4x). Each port can be independently configured as input or output. |
| Tx or Rx Bit Rate, typical         | Up to 214 Mbps max                                                                  |
| Physical layer                     | DVB-ASI (coax) EN50083-9                                                            |
| Return Loss, typical               | > 15 dB, typical                                                                    |
| ASI Output (Demodulated RF Output) |                                                                                     |
| Signal amplitude                   | 1.0 $V_{p-p}$ max, 600 m $V_{p-p}$ min, into a 75 $\Omega$ load.                    |
| Return loss                        | 10 dB min at 270 MHz                                                                |

## Table 2: ASI card electrical characteristics

### Table 3: DVB-S2 card characteristics

| Characteristic                        | Description                                                                                                    |
|---------------------------------------|----------------------------------------------------------------------------------------------------|
| Input frequency range                 | 950 MHz to 2150 MHz with 1 MHz step size                                                                                                    |
| Input signal amplitude range, typical | –60 dBm to –30 dBm for a CBER of <1 <sup>e-6</sup>                                                                                                    |
|                                       | Use high quality shielded cables and higher input level to prevent ingress of interfering signals. This is particularly important at the tuned frequency where the input circuitry is by design most sensitive. |
| Modulation format                     | QPSK in accordance with DVB-S (ETSI EN 300 421)                                                                                                    |
|                                       | QPSK, 8PSK, 16APSK and 32APSK in accordance with DVB-S2 (ETSI EN 302 307) including Constant, Adaptive and Variable Coding and Modulation (CCM, ACM and VCM)                                                    |
| Modulation baud rate                  | 1 MBaud min, 60 MBaud max                                                                                                    |
|                                       | Maximum symbol rate: 60 MBaud in QPSK, 45 MBaud in 8PSK, 39 MBaud in 16APSK, and 32 MBaud in 32APSK.                                                                                                    |
| Code rate                             | DVB-S: 1/2, 2/3, 3/4, 5/6, 6/7, 7/8                                                                                                    |
|                                       | DVB-S2: 1/4, 1/3, 2/5, 1/2, 3/5, 2/3, 3/4, 4/5, 5/6, 8/9, 9/10                                                                                                    |
| FEC modes                             | Viterbi and Reed-solomon in accordance with DVB-S                                                                                                    |
|                                       | LDPC and BCH in accordance with DVB-S2                                                                                                    |
|                                       | Short and Normal FEC blocks in accordance with DVB-S2                                                                                                    |
| Roll off                              | 0.2, 0.25, 0.35                                                                                                    |
| Connector type                        | F type                                                                                                    |
| Input termination impedance           | 75 Ω nominal                                                                                                    |
| Input return loss, typical            | >6 dB, 950 MHz to 2150 MHz                                                                                                    |
| LNB supply voltage                    | selectable; 13.0 V $\pm$ 1.5 V or 18.0 V $\pm$ 1.5 V, with 100 $\Omega$ , 5 watt resistor load                                                                                                    |
| LNB supply maximum current            | 200 mA                                                                                                    |
| LNB 22 kHz signalling frequency       | 22 kHz ±20%                                                                                                    |
| LNB 22 kHz signalling amplitude       | 800 mV <sub>p-p</sub> with 100 $\Omega$ load                                                                                                    |
| LNB mode                              | DiSEqC 2                                                                                                    |

## Table 4: DVB-S2 measurements

| Measurement                                | Description                                                                                               |
|--------------------------------------------|----------------------------------------------------------------------------------------------------|
| RF lock                                    | RF lock is indicated by LED and Status                                                                    |
| Input level (signal strength), typical     | Range: –60 dBm to –30 dBm                                                                                 |
|                                            | Resolution: 1 dB                                                                                          |
|                                            | Accuracy: ±5 dB                                                                                           |
| EVM (Error Vector Magnitude), typical      | Display Range: ≤4.0% to ≥30.0% RMS                                                                        |
|                                            | Resolution: 0.1%                                                                                          |
|                                            | Accuracy: ±20% or reading                                                                                 |
| MER (Modulation Error Ratio) with          | Display Range: 10 dB to 30 dB with equalizer                                                              |
| equalizer, typical                         | Resolution: 1 dB                                                                                          |
|                                            | Accuracy: ±2 dB for range from 10 to 28 dB                                                                |
| C/N (Carrier to Noise ratio), typical      | Display Range: 10 dB to 30 dB                                                                             |
|                                            | Resolution: 1 dB                                                                                          |
|                                            | Accuracy: ±2 dB for range from 10 to 28 dB                                                                |
| Phase noise, typical                       | Display Range: 5 to 45 Degrees RMS                                                                        |
|                                            | Resolution: 1 Degree                                                                                      |
| Pre-Viterbi BER                            | Pre-Viterbi BER is displayed                                                                              |
| Pre-Reed Solomon (RS) BER                  | Pre-RS BER is displayed                                                                                   |
| Pre-LDPC BER                               | Pre-LDPC BER is displayed                                                                                 |
| Pre-BCH BER                                | Pre-BCH BER is displayed                                                                                  |
| Post RS BER and TEF (Transport Error Flag) | Post Reed Solomon BER (TEF ratio), TEF rate, and number of Transport Error Flags (TEF count) is displayed |
| Transmission parameter                     | All coding and modulation parameters are indicated to the user                                            |
| Constellation                              | The RF constellation is displayed                                                                         |

#### Table 5: 8VSB card characteristics

| Characteristic              | Description                                                                                                    |
|-----------------------------|----------------------------------------------------------------------------------------------------|
| Input frequency range       | 54 MHz to 860 MHz, VHF/UHF channels 2 to 69 (to include low VHF frequencies)                                                                                                    |
| Input signal level          | -72 dBm to -6 dBm (-23 dBmV to +43 dBmV)                                                                                                    |
|                             | Use high quality shielded cables and higher input level to prevent ingress of interfering signals. This is particularly important at the tuned frequency where the input circuitry is by design most sensitive. |
| Modulation format           | 8VSB in accordance with ATSC A/53B                                                                                                    |
| Receiver bandwidth          | 6 MHz                                                                                                    |
| Input termination impedance | 75 Ω nominal                                                                                                    |
| Connector type              | F-type                                                                                                    |
| Input return loss, typical  | 5 dB minimum                                                                                                    |

## Table 6: 8VSB measurements

| Measurements                           | Description                                                                                                    |
|----------------------------------------|----------------------------------------------------------------------------------------------------|
| RF Lock                                | RF lock is indicated by LED and Status                                                                                                    |
| Input level (signal strength), typical | Display Range: –72 dBm to –2 dBm relative to 75 $\Omega$ (–23 dBmV to +47 dBmV)                                                                                                    |
|                                        | Resolution: 1 dB                                                                                                    |
|                                        | Accuracy: ±3 dB                                                                                                    |
| EVM (Error Vector Magnitude), typical  | Display Range: ≤3.0% to ≥12.5% rms                                                                                                    |
|                                        | Resolution: 0.1%                                                                                                    |
|                                        | Accuracy: ±20% of reading                                                                                                    |
| Equivalent MER (Modulation Error       | Display Range: 17 dB to 31 dB with Equalizer                                                                                                    |
| Ratio) with Equalizer, typical         | Resolution: 0.1 dB                                                                                                    |
|                                        | Accuracy: ±1 dB for MER >25 dB; ±3 dB for MER 25 dB to 31 dB                                                                                                    |
|                                        | (Measured at –30 dBm input. For best MER accuracy, maintain the input signal level between –50 dBm and –15 dBm.)                                                                      |
| SNR (Signal to Noise Ratio), typical   | Display Range: 15 dB to 35 dB                                                                                                    |
|                                        | Resolution: 1 dB                                                                                                    |
|                                        | Accuracy: ±1 dB for SNR < 25 dB; ±3 dB for SNR 25 dB to 35 dB                                                                                                    |
| BER                                    | Pre-RS BER, SER 1 second and 10 seconds windows values are displayed                                                                                                    |
| TEF (Transport Error Flag)             | Transport Error Flags (uncorrectable error count) in a 1 second window and 10 second window are displayed                                                                             |
| Constellation diagram                  | The 8VSB constellation diagram is a display of I-data history with histograms (the IQ constellation is not available). This is displayed as Symbol Distribution in the user interface |
| Echo profile, typical                  | Equalizer filter tap information is displayed.                                                                                                    |
|                                        | Display Echo Level range: Normalized real tap values over the range of –1 to 1                                                                                                    |
|                                        | Display Delay range: –6.7 μs to 45.5 μs                                                                                                    |

## Table 7: QAM Annex B card characteristics

| Characteristic              | Description                                                                                                    |
|-----------------------------|----------------------------------------------------------------------------------------------------|
| Input frequency range       | 88 MHz to 858 MHz                                                                                                    |
| Input signal level, typical | –64 dBm to –19 dBm (45 dBuV to 90 dBuV relative to 75 $\Omega$ )                                                                                                 |
|                             | With either a 64 or 256 QAM input, there are five or fewer Transport Error Flags in 11 seconds, which corresponds to a post FEC rate of 1e <sup>-8</sup>         |
|                             | $\ge$ –30 dBm when operated in an electromagnetic field of 3 V/m or more                                                                                         |
| Modulation format           | 64QAM, 256QAM (compliant with ITU J-83 Annex B)                                                                                                    |
| Interleaving mode           | Level 1 and Level 2 interleaving support compliant with all ITU J-83 Annex B, excluding I, J = (128,7) and (128,8), and in 256 QAM excluding (8, 16) and (16, 8) |
| Modulation baud rate        | 64 QAM: 5.056941 Mbaud/s                                                                                                    |
|                             | 256 QAM: 5.360537 Mbaud/s                                                                                                    |
| Spectrum polarity           | Demodulates both Normal and Inverted IF Spectrum                                                                                                    |
| Receiver bandwidth, QAM B   | 6 MHz nominal                                                                                                    |
| Connector type              | F type                                                                                                    |

### Table 7: QAM Annex B card characteristics (cont.)

| Characteristic                                          | Description              |
|---------------------------------------------------------|--------------------------|
| Input termination impedance                             | 75 Ω nominal             |
| Input return loss, typical                              | 5 dB minimum             |
| Ultimate Modulation Error Ratio with equalizer, typical | ≥37 dB with an equalizer |

#### Table 8: QAM Annex B measurements

| Measurement                                          | Description                                                                                                  |
|------------------------------------------------------|----------------------------------------------------------------------------------------------------|
| RF lock                                              | RF lock is indicated by LED and Status                                                                       |
| Input level (signal strength), typical               |                                                                                                    |
| Range                                                | –64 dBm to –19 dBm (45 dBuV to 90 dBuV relative to 75 $\Omega$ )                                             |
| Resolution                                           | 1 dB                                                                                                    |
| Accuracy                                             | ±3 dB                                                                                                    |
| EVM (Error Vector Magnitude), typical                |                                                                                                    |
| Display Range                                        |                                                                                                    |
| 64 QAM                                               | ≤1% to ≥5% rms                                                                                               |
| 256 QAM                                              | ≤1% to ≥2.5% rms                                                                                             |
| Resolution                                           | 0.1%                                                                                                    |
| Accuracy                                             | ±1%                                                                                                    |
| MER (Modulation Error Ratio) with Equalizer, typical |                                                                                                    |
| Display Range                                        |                                                                                                    |
| 64 QAM                                               | 22 dB to 37 dB                                                                                               |
| 256 QAM                                              | 28 dB to 37 dB                                                                                               |
| Resolution                                           | 0.1 dB                                                                                                    |
| Accuracy                                             | ±1 dB for MER < 25 dB; ±3 db for MER 25 dB to 34 dB (measured at –30 dBm input)                              |
| SNR (Signal to Noise Ratio), typical                 |                                                                                                    |
| Display Range                                        |                                                                                                    |
| 64 QAM                                               | 22 dB to 37 dB                                                                                               |
| 256 QAM                                              | 28 dB to 37 dB                                                                                               |
| Resolution                                           | Resolution: 1 dB                                                                                             |
| Accuracy                                             | Accuracy: ±1 dB for SNR < 25 dB; ±3 db for SNR 25 dB to 34 dB                                                |
| BER (Bit Error Ratio)                                | Pre-RS BER is displayed                                                                                      |
| TEF (Transport Error Flag)                           | Transport Error Flags (uncorrectable error count) in a 1 second window and 10 second<br>window are displayed |
| Constellation                                        | The RF constellation is displayed                                                                            |

| Characteristic                          | Description                                                                                                    |
|-----------------------------------------|----------------------------------------------------------------------------------------------------|
| General description                     |                                                                                                    |
| Ethernet ports                          | The interface supports full duplex operation only. Half duplex is not supported.                                               |
| ASI input                               | One ASI input for loop-through of ASI input                                                                                    |
| ASI output                              | One ASI output for video over IP to ASI output or for ASI/SMPTE310M loop-through<br>of input signal selectable via SW control. |
| Transport stream rate over IP           | 250 Kbps to 155 Mbps max                                                                                                    |
| ASI output (TS from video over IP)      |                                                                                                    |
| Connector                               | BNC                                                                                                    |
| Impedance                               | 75 $\Omega$ nominal, transformer coupled.                                                                                      |
| Transport stream rate, typical          | 250 Kbps min and up to 155 Mbps max.                                                                                           |
| Signal amplitude                        | 600 mV <sub>p-p</sub> min, 1.0 V <sub>p-p</sub> max into a 75 $\Omega$ load.                                                   |
| Return loss                             | 10 dB min at 270 MHz                                                                                                    |
| Ethernet optical port – General charac  | cteristics                                                                                                    |
| Optical operating mode                  | Single mode or Multimode                                                                                                    |
| Connector type                          | Duplex data link MSA compliant SFP connector                                                                                   |
| Standard                                | 1000 BASE-X                                                                                                    |
| Data format                             | NRZ                                                                                                    |
| Ethernet optical transmitter – Single n | node 1550 nm using Tektronix supplied SFP module                                                                               |
| Output power, typical                   | –2 dBm to +4 dBm                                                                                                    |
| Center wavelength - 1550 nm, typical    | 1530 nm Min, 1550 nm typical, 1570 nm max                                                                                      |
| Total jitter (peak-to-peak)             | <170 ps                                                                                                    |
| Extinction ratio                        | ≥9.0 dBm                                                                                                    |
| Ethernet optical receiver – Single mod  | le 1550 nm using Tektronix supplied SFP module                                                                                 |
| Optical input power, typical            | -26 dBm to $-3$ dBm, BER ≤ 1 X 10 <sup>-12</sup>                                                                               |
| Input wavelength                        | 1270 nm ≤ λ ≤ 1610 nm                                                                                                    |
| Jitter tolerance                        | IEEE 802.3z and ANSI X3T11                                                                                                    |
| Ethernet optical transmitter – Single n | node 1310 nm using Tektronix supplied SFP module                                                                               |
| Output power, typical                   | –11 dBm to –3 dBm                                                                                                    |
| Center wavelength - 1310 nm, typical    | 1270 nm min, 1310 nm typical, 1355 nm max                                                                                      |

## Table 9: Video over IP card

### Table 9: Video over IP card (cont.)

#### Ethernet optical transmitter - Single mode 1310 nm using Tektronix supplied SFP module

| Total jitter (peak-to-peak)             | <170 ps                                                                        |  |  |  |
|-----------------------------------------|--------------------------------------------------------------------------------|--|--|--|
| Extinction ratio                        | ≥9.0 dBm                                                                       |  |  |  |
| Ethernet optical receiver – Single mod  | e 1310 nm using Tektronix supplied SFP module                                  |  |  |  |
| Optical input power, typical            | -19 dBm to $-3$ dBm, BER ≤ 1 X 10 <sup>-12</sup>                               |  |  |  |
| Input wavelength                        | 1270 nm ≤ λ ≤ 1610 nm                                                          |  |  |  |
| Jitter tolerance                        | IEEE 802.3z and ANSI X3T11                                                     |  |  |  |
| Ethernet optical transmitter – Multimod | de 850 nm using Tektronix supplied SFP module                                  |  |  |  |
| Output power, typical                   | –9.5 dBm to –2 dBm                                                             |  |  |  |
| Center wavelength - 850 nm, typical     | 830 nm min, 850 nm typical, 860 nm max                                         |  |  |  |
| Total jitter (peak-to-peak)             | <170 ps                                                                        |  |  |  |
| Extinction ratio                        | ≥9.0 dBm                                                                       |  |  |  |
| Ethernet optical receiver – Multimode   | 850 nm using Tektronix supplied SFP module                                     |  |  |  |
| Optical input power, typical            | $-17 \text{ dBm to } 0 \text{ dBm}, \text{BER} \le 1 \text{ X } 10^{-12}$      |  |  |  |
| Input wavelength                        | 770 nm ≤ λ ≤ 860 nm                                                            |  |  |  |
| Jitter tolerance                        | IEEE 802.3z and ANSI X3T11                                                     |  |  |  |
| Ethernet Electrical Port                |                                                                                |  |  |  |
| Standard                                | 10/100/1000BASE-T IEEE 802.3                                                   |  |  |  |
| Connector type                          | RJ-45                                                                          |  |  |  |
| Data format 10/100 Base T               | NRZ                                                                            |  |  |  |
| Data format 1000 Base T                 | Trellis encoded, PAM5 symbols full-duplex on 4-pair Cat-5 UTP per IEEE 802.3ab |  |  |  |

#### Table 10: 10G Ethernet card

| Characteristic                         | Description                                                     |  |
|----------------------------------------|-----------------------------------------------------------------|--|
| General description                    |                                                                 |  |
| Ethernet ports                         | Dual 10 Gigabit SFP+ Ethernet connections supporting 10GBASE-SR |  |
| Transport stream rate over IP, typical | 700 Mbps throughput                                             |  |
| Ethernet optical port                  |                                                                 |  |
| Optical operating mode                 | Multi mode SR                                                   |  |
| Connector type                         | SFP+                                                            |  |
| Standard                               | IEEE 802.3                                                      |  |
| Physical layer interface               | 10GBASE-SR (E10G41BFSR, E10G42BFSR)                             |  |

#### Table 11: AC power source electrical characteristics

| Characteristic  | Description                                                                    |
|-----------------|--------------------------------------------------------------------------------|
| Source voltage  | 100 to 240 VAC. Fluctuations must not exceed 10% of the nominal rated voltage. |
| Frequency range | 50/60 Hz                                                                       |

### Table 11: AC power source electrical characteristics (cont.)

| Characteristic    | Description                           |
|-------------------|---------------------------------------|
| Power consumption | 220 W maximum, 100 - 240 V, 50/60 Hz. |
| Mains fuse        | Not operator replaceable.             |

### Table 12: Mechanical characteristics

| Characteristic     | Description                                                                                                    |
|--------------------|----------------------------------------------------------------------------------------------------|
| Classification     | Bench top instrument.                                                                                                  |
| Cooling airflow    | Intake is from the side of the instrument, and exhaust is to the rear of the instrument.                               |
|                    | For proper cooling, at least two inches (51 mm) of clearance is needed on the sides and rear of the instrument cabinet |
| Overall dimensions | Height: 346.0 mm (13.62 in)                                                                                            |
|                    | Width: 434.5 mm (17.01 in)                                                                                             |
|                    | Depth: 243.0 mm (9.57 in)                                                                                              |
| Weight             | 17.0 kg (37.48 lb)                                                                                                    |
| Shipping weight    | 20.2 kg (44.53 lb)                                                                                                    |
|                    |                                                                                                    |

### Table 13: Environmental characteristics

| Characteristic                  | Description                                                                                                    |  |  |
|---------------------------------|----------------------------------------------------------------------------------------------------|--|--|
| Atmospherics                    |                                                                                                    |  |  |
| Temperature                     |                                                                                                    |  |  |
| Operating                       | +5 °C to +40 °C, 30 °C per hour maximum gradient; temperature of the intake air at the front and sides of the instrument |  |  |
| Non-operating                   | –20 °C to +60 °C, 30 °C per hour maximum gradient                                                                        |  |  |
| Humidity                        | Max wet bulb temperature: +29 °C (derates relative humidity to ~22% at 50 °C).                                           |  |  |
| Operating                       | 20% to 80% relative humidity, non-condensing.                                                                            |  |  |
| Non-operating                   | 10% to 80% relative humidity, non-condensing.                                                                            |  |  |
| Altitude                        |                                                                                                    |  |  |
| Operating                       | 0 to 3000 m (9800 ft).                                                                                                   |  |  |
| Non-operating                   | 0 to 12,000 m (40,000 ft).                                                                                               |  |  |
| Dynamics                        |                                                                                                    |  |  |
| Random vibration                |                                                                                                    |  |  |
| Operating                       | 0.27 g <sub>ms</sub> total from 5 to 500 Hz.                                                                             |  |  |
| Non-operating                   | 2.28 g <sub>ms</sub> total from 5 to 500 Hz.                                                                             |  |  |
| Sine vibration, operating       | 0.013 inch peak-to-peak displacement from 5 Hz to 55 Hz                                                                  |  |  |
| Functional shock, non-operating | 30 g, 11 ms half-sine                                                                                                    |  |  |

## **Performance verification**

The procedures in this section allow you to verify the performance of the following MTS4000 MPEG Test System components:

- ASI Interface
- 10 G Interface
- MTS4000 Platform and System Software

# **Preparation** Before you begin the Performance Verification procedures, review the following information:

- Ensure that the procedures are performed only by qualified service personnel who have read the General Safety Summary at the front of this manual.
- Ensure that the service personnel are familiar with system operation (refer to the MTS4000 MPEG Test System Quick Start User Manual).

**Required equipment** You will need the following equipment to perform the verification procedures:

- <sup>II</sup> 75 Ω BNC-to-BNC cable (quantity of one) Tektronix part number 174-4954-00.
- RJ45 network cable.
- 850 nm fiber cable.
- A copy of the "sym1.mpg" transport stream file.

**NOTE.** The "sym1.mpg" transport stream file is supplied with every instrument in the following directory: C:\Test Streams.

You can also obtain this file from the MTS4000 Documentation Browser CD or from the Tclips MPEG Test Stream Software DVD.

**Prepare the instrument** Perform the following steps to prepare the instrument to be tested:

- 1. Make sure the dongle is securely installed on a USB port.
- 2. Make the following cable connections on the instrument.
  - = Connect the 75  $\Omega$  BNC-to-BNC cable between the ASI 3 and ASI 4 ports on the ASI card.
  - Connect the RJ45 network cable between the two network connectors on the instrument side panel.
  - Connect the 850 nm fiber cable between the ports on the 10G card (if installed).

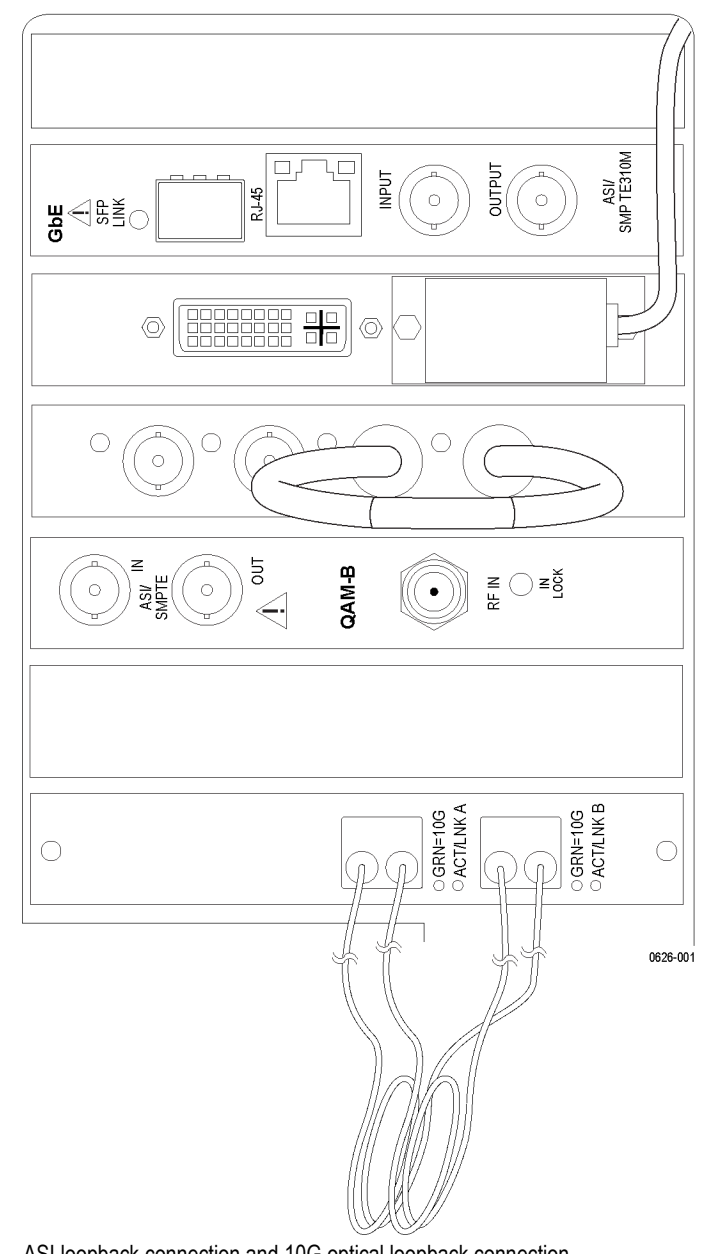

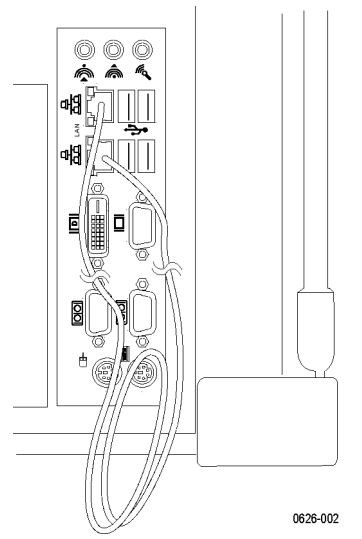

Standard 1G network loopback connection

ASI loopback connection and 10G optical loopback connection

- 3. Connect the power cord to the side-panel power input connector.
- Power on the MTS4000 system. 4.

**MPEG Player initial setup.** The verification procedures use the MPEG player to play out a test stream file. Prepare the MPEG Player using the following steps.

1. Start the MPEG Player by double-clicking the icon on the desktop.

**NOTE.** If the Recommended Settings dialog box displays, dismiss the box by selecting OK.

- 2. Open the sym1.mpg transport stream file.
  - **a.** Click File > Open and locate the file sym1.mpg (C:\TestStreams).
  - **b.** Select the file and click Open.
- **3.** In the Play menu, set the following:

**NOTE.** In the MPEG Player menus, a check mark appears next to the selected setting for some menu parameters.

- a. Packet Size: 188.
- **b.** Clock: Select Default in the dialog box to display the Default Clock dialog box. Select OK in the Default Clock dialog box.

| Clock                                                                                                    | Default Clock                                                                                                    | ×                   |
|----------------------------------------------------------------------------------------------------|----------------------------------------------------------------------------------------------------|---------------------|
| Clock Source           Internal         ExtRef         10.0<br>(MHz)         Ext P Clk         Ext S Clk | Default Data Rate           41471         x         27.0         =           27000         x         27.0         = | 41.471000<br>(Mbps) |
| © Data Rate<br>41471<br>x 27.0 = 41.471000 (Mbps)<br>27000                                               | Packet Size                                                                                                    | 38 🔻                |
| <ul> <li>IP Data Rate</li> <li>43.172697 (Mbps)</li> </ul>                                               |                                                                                                    | Cancel              |
| Default Rate                                                                                             |                                                                                                    |                     |

c. Update: On.

**d.** PCR Initial Value: Set Base Value and Extension Value to 0 in the dialog box.

| PCR Initial Value   | <b>-X</b> - |
|---------------------|-------------|
| PCR Initial Value   |             |
| Base Value [33]     | 0           |
| Extension Value [9] | 0           |
|                     | OK Cancel   |

- e. Source: Disk.
- f. Loop: On.
- g. Other: Set the Standard to DVB. The select Update.

Select the Continuity Counter check box.

Select the PCR/PTS/DTS check box.

Select the TDS/TOT/STT check box.

Clear the NPT check box.

| Others 💽              | Select Update Item                           |
|-----------------------|----------------------------------------------|
| Standard DVB  TDT/TOT | Update Item  Continuity Counter  PCR/PTS/DTS |
| Numeric Hex -         | V TDT/TOT/STT                                |
| Update                | OK Cancel                                    |
| OK Cancel             |                                              |

Do not close the MPEG Player application.

## **Verification procedures**

Perform the following steps to verify that the MTS4000 system is operating properly. The steps are written with the assumption that you are performing all of the steps in order. If you start the procedures in the middle, you will have to review previous steps for instrument setup.

- ASI loopback test
- In the MPEG Player, set the following:
   a. Select Play > Interface > ASI.

| 💷 Sym1 - Tektronix MPEG Player |                   |   |              |     |  |
|--------------------------------|-------------------|---|--------------|-----|--|
| File View Play ASI Utility     |                   |   |              |     |  |
| 📂 🖬 定                          | Interface         | • |              | IP  |  |
| 🖃 📕 TS "S                      | Packet Size       | ► | $\checkmark$ | ASI |  |
| ±                              | Clock             |   | 2            |     |  |
|                                | Update            | ► |              |     |  |
|                                | PCR Initial Value |   | ι.           |     |  |

**b.** Select ASI > ASI Out > ASI-3.

| 💷 Sym1 - Tektronix MPEG Player                    |              |       |  |  |
|---------------------------------------------------|--------------|-------|--|--|
| File View Play ASI Utility                        |              |       |  |  |
| 📂 🗓 📄 🔚 🛛 🗛 ASI Out 🔶                             |              | ASI-1 |  |  |
|                                                   |              | ASI-2 |  |  |
| ■     ■     ■     PAT PID:0x0, TbID:0x0, TSID:0x1 | $\checkmark$ | ASI-3 |  |  |
| NIT PID:0x10, TbID:0x40                           |              | ASI-4 |  |  |
| SDT PID:0x11, TbIID:0x42                          |              |       |  |  |

- **c.** In the MPEG Player toolbar, click the green Play arrow to start playing the transport stream file.
- 2. Start the TS Compliance Analyser by double-clicking the icon on the desktop.

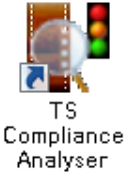

**3.** Set the Real-time Interface to ASI-4.

| Select Real-time Interface                                                                              | <b>—</b> |
|----------------------------------------------------------------------------------------------------|----------|
| Standard                                                                                                |          |
| Base Standard DVB, Region No Extensions<br>Using default scripts. Scripted validations are not enabled. | Change   |
| Interfaces                                                                                              |          |
| Select from the available interfaces IP                                                                 |          |
| Interface Settings ASI-3                                                                                |          |
| Presets Selected Presets                                                                                |          |

**4.** Click OK to accept the changes and close the Select Real-time Interface dialog box.

After a few seconds, the TSCA window opens with the analysis results of the ASI transport stream. Some EIT errors are acceptable.

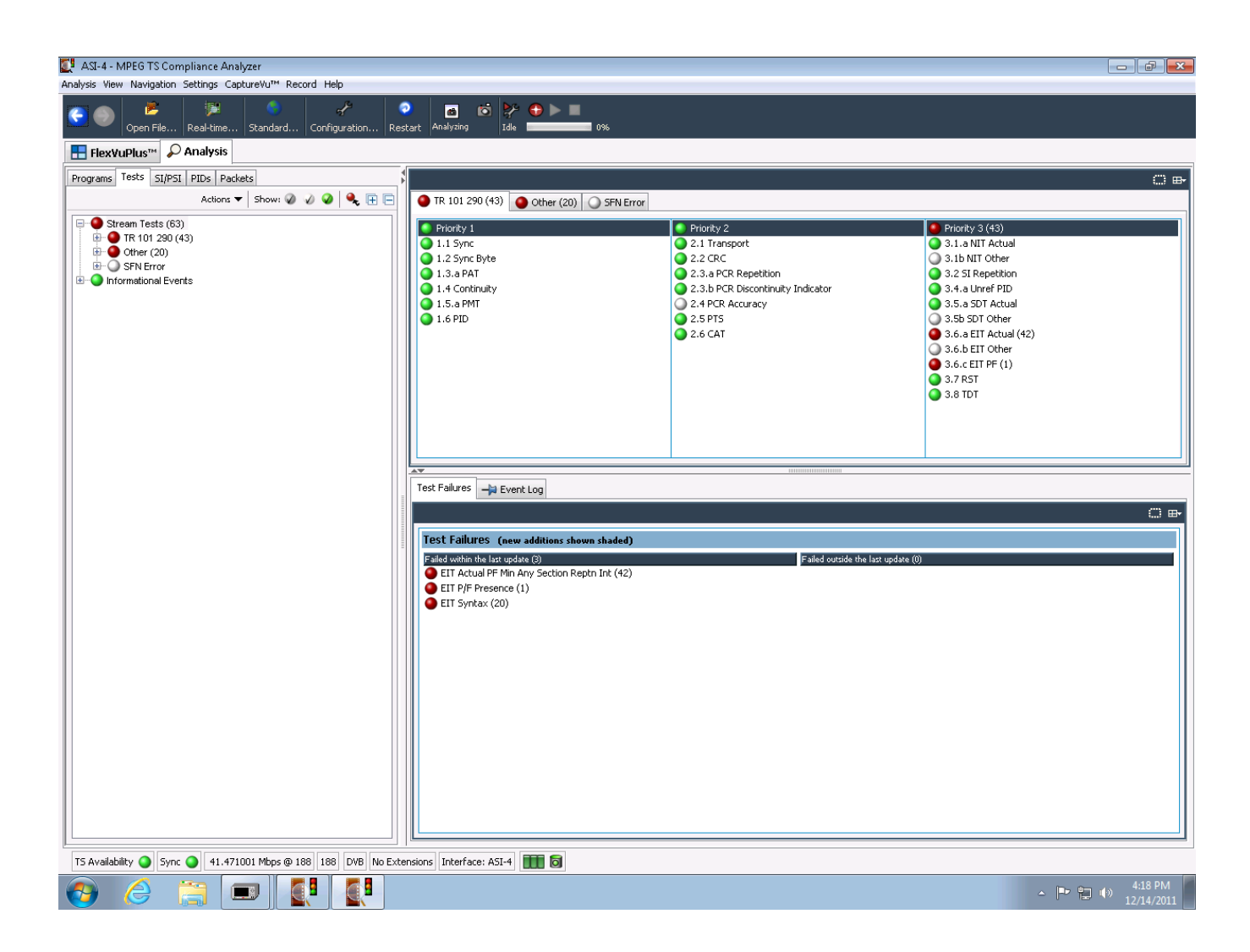

#### 1G Ethernet loopback test 10G loopback test

The steps in this procedure can be used to perform a loopback test on the standard 1G Ethernet ports and the optional 10G optical interface card ports.

The example screen shots display the names and connections for the 1G Ethernet ports. The 10G optical ports have identical screens, but different adapter names.

**NOTE.** Do not attempt to perform the two loopback test simultaneously. First test the 1G Ethernet ports, then if installed, test the 10G optical ports.

- 1. Verify that the ports are active.
  - **a.** 1G Standard Ethernet ports: With a loopback cable connected, verify that the LEDs on the Ethernet ports are on or blinking. Check the RJ45 cable connections if the LEDs are off.
  - **b.** 10G Optical Interface ports: With a loopback cable connected, verify that the LEDs on the optical ports are on or blinking. Check the fiber cable connections if the LEDs are off.

**NOTE.** For ease of identifying the ports, if you need to verify both the 1G Standard Ethernet ports and the 10G Optical ports, do not have both loopback cables connected at the same time.

2. Open the Network and Sharing Center in the Windows Control Panel.

You should see two local area connections displayed.

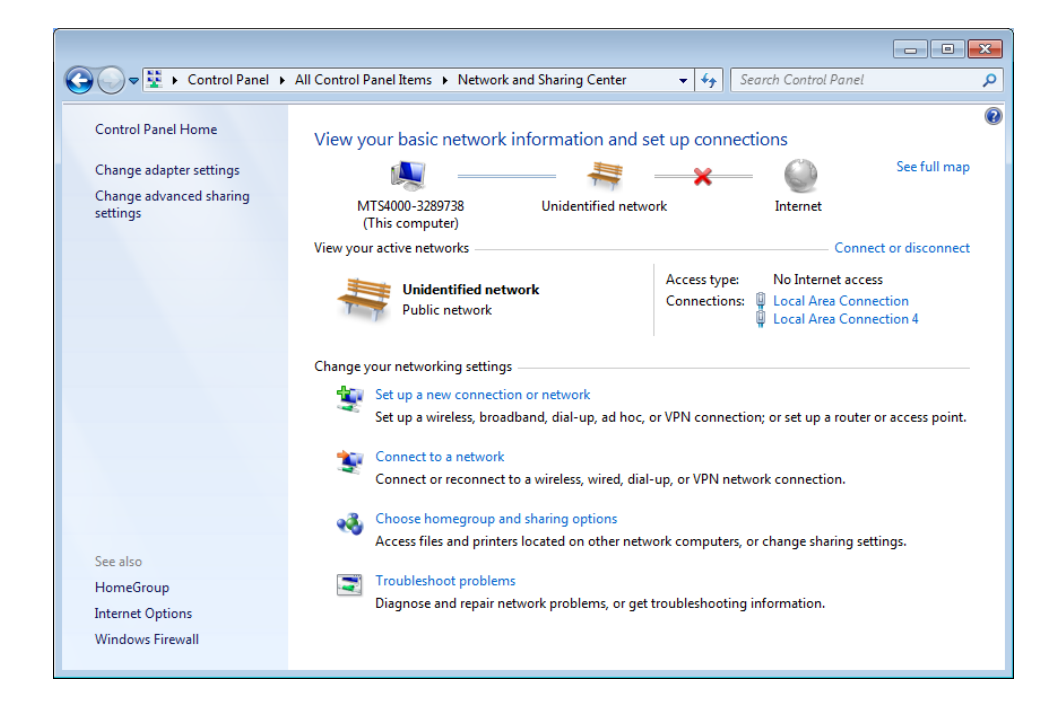

- **4.** Configure the two ports as static IP addresses 192.168.1.100 and 192.168.1.200 on the MTS4000.
  - **a.** Select the first Local Area Connection and then click Properties in the dialog screen. Configure it to 192.168.1.100 IP address. (This will be used for the MPEG Player.)

| 🔋 Local Area Connection Status |                    |
|--------------------------------|--------------------|
| General                        |                    |
| Connection                     |                    |
| IPv4 Connectivity:             | No Internet access |
| IPv6 Connectivity:             | No Internet access |
| Media State:                   | Enabled            |
| Duration:                      | 00:04:50           |
| Speed:                         | 1.0 Gbps           |
| Details                        |                    |
| Activity                       |                    |
| Sent —                         | Received           |
| Packets: 155                   | 0                  |
| Properties Pisable             | Diagnose           |
|                                | Close              |

**b.** Highlight Internet Protocol Version 4 (TCP/IPv4) and select Properties.

| 📮 Local Area Connection Properties                                                                                                    |
|----------------------------------------------------------------------------------------------------|
| Networking Sharing                                                                                                    |
| Connect using:                                                                                                    |
| Intel(R) 82578DM Gigabit Network Connection                                                                                                    |
| Configure                                                                                                    |
| This connection uses the following items:                                                                                                    |
| <ul> <li>Client for Microsoft Networks</li> <li>QoS Packet Scheduler</li> <li>File and Printer Sharing for Microsoft Networks</li> <li>Internet Protocol Version 6 (TCP/IPv6)</li> <li>Internet Protocol Version 4 (TCP/IPv4)</li> <li>Internet Protocol Version 4 (TCP/IPv4)</li> <li>Internet Protocol Version 4 (TCP/IPv4)</li> <li>Internet Protocol Version 4 (TCP/IPv4)</li> <li>Internet Protocol Version 4 (TCP/IPv4)</li> <li>Internet Protocol Version 4 (TCP/IPv4)</li> <li>Internet Protocol Version 4 (TCP/IPv4)</li> <li>Internet Protocol Version 4 (TCP/IPv4)</li> <li>Internet Protocol Version 4 (TCP/IPv4)</li> </ul> |
| Install Uninstall Properties                                                                                                    |
| Description                                                                                                    |
| Transmission Control Protocol/Internet Protocol. The default<br>wide area network protocol that provides communication<br>across diverse interconnected networks.                                                                                                    |
| OK Cancel                                                                                                    |

c. Select Use the following IP address: and enter the value 192.168.1.100.

| Internet Protocol Version 4 (TCP/IPv4)                                                                                | Properties 💦 💽                                                       |
|----------------------------------------------------------------------------------------------------|----------------------------------------------------------------------|
| General                                                                                                    |                                                                      |
| You can get IP settings assigned autor<br>this capability. Otherwise, you need to<br>for the appropriate IP settings. | natically if your network supports<br>ask your network administrator |
| Obtain an IP address automatical                                                                                      | ly                                                                   |
| • Use the following IP address:                                                                                       |                                                                      |
| IP address:                                                                                                    | 192.168.1.100                                                        |
| S <u>u</u> bnet mask:                                                                                                 | 255 . 255 . 255 . 0                                                  |
| Default gateway:                                                                                                    | · · ·                                                                |
| Obtain DNS server address auton                                                                                       | natically                                                            |
| <ul> <li>O Use the following DNS server add</li> </ul>                                                                | Iresses:                                                             |
| Preferred DNS server:                                                                                                 |                                                                      |
| <u>A</u> lternate DNS server:                                                                                         | · · ·                                                                |
| 🔲 Vaļidate settings upon exit                                                                                         | Ad <u>v</u> anced                                                    |
|                                                                                                    | OK Cancel                                                            |

- **d.** Select the second Local Area Connection and set the IP address to 192.168.1.200. Use the same method as described for setting the first Local Area Connection. (This will be used for TSCA input.)
- 5. Start the MPEG player and open the Sym1.mpg file.

6. In the MPEG player toolbar, select Play > Interface > IP.

If the following pop-up displays, select OK. Do not use Auto Configure.

| gPlayer - Recommended Settings                                                                                                    | × |
|----------------------------------------------------------------------------------------------------|---|
| The recommended settings for the MpegPlayer in IP mode are:                                                                                                    |   |
| To configure all the settings automatically use the "Auto Configure" button.Configure the following settings on your bo                                                                                                    |   |
| 1. For the Intel Pro/1000 MT Drivers, please set the following options:<br>These are accessed via Control Panel> Network and Internet Connections> Network Connections><br>Intel Pro/1000 Device> Properties> Configure> Advanced<br>The following settings are recommended:<br>Adaptive Inter-Frame Spacing> Disabled<br>Flow Control> Off<br>Interrupt Moderation Rate> Off<br>Interrupt Moderation Rate> Off<br>Jumbo Frames> <max available=""><br/>Link Speed &amp; Duplex&gt; Auto-negotiate 1000Mbps (For 1Gig or higher Network only)<br/>Receive Descriptors&gt; 2048<br/>All other settings are at defaults.<br/>NDTE: Auto Configure will set the "Link Speed and Duplex" to "AutoDetect".<br/>This setting can be changed manually, if required.</max> |   |
| 2. The following Windows services needs to be configured.<br>Windows Firewall/Internet Connection Sharing (ICS)> Disabled & Stopped<br>Automatic Updates> Disabled & Stopped<br>IIS Admin> Disabled & Stopped                                                                                                    |   |
| 3. Java automatic Update must be turned off.<br>These are accessed via Control Panel> Java> Update                                                                                                    |   |
| ۰ ( ا                                                                                                    |   |
| Do not show again Auto Configure OK                                                                                                    |   |

7. In the MPEG player toolbar, select IP > Configure.

| IP Playout Configuration |                          |                      |                    | ×         |
|--------------------------|--------------------------|----------------------|--------------------|-----------|
| Configuration name       |                          | •                    |                    |           |
| Protocols                |                          |                      |                    |           |
| IP Version               | IPv4 💌                   |                      | Protocol RTP       | •         |
| Device Name              | Network adapter Intel(R) | 82578DM Gigabit Netw | vork Connection' a | on loca 🔻 |
| Source IP Address        | 192.168.1.100            | •                    | Source Port        | 16384     |
| Transmission Mode        | Multicast 👻              |                      | Destination Port   | 16384     |
| Destination IP Address   | 239.1.1.1                | ]                    |                    |           |
| Enable VLAN VI           | D 1                      | Advanced Settings.   | Stream Re          | plication |
| Packet Size              |                          |                      |                    |           |
| 📃 Allow TS Fragmenta     | tion 📃 Allow IP Fra      | gmentation           |                    |           |
| 🔘 IP Packet Size         | 1370                     | Bytes                |                    |           |
| Number of TS packet      | ets 7                    | IP Packet Size = 137 | 'O bytes           |           |
| Store Settings Dele      | ete Settings Reset To D  | efault Settings      | ОК                 | Cancel    |

- 8. Configure the IP interface.
  - **a.** Use the Device Name pull-down list and select the adapter that you set the IP address to 192.168.1.100. This is to be used for playout.
  - **b.** Click Stream Replication and enter 0 (no stream replication).
- **9.** In the MPEG Player toolbar, click the green Play arrow to start playing the transport stream file.
- 10. Start the TS Compliance Analyzer and choose IP interface.

If this is the first time the IP interface has been selected, double click the red area in preset or click the "+" button once

| Select Real-time Interface                                               | X                                                                                                    |
|--------------------------------------------------------------------------|----------------------------------------------------------------------------------------------------|
| Standard<br>Base Standard DVB, Region<br>Using default scripts. Scripted | No Extensions validations are not enabled. Change                                                                                                    |
| Interfaces<br>Select from the available inte                             | rfaces IP 👻                                                                                                    |
| Interface Settings<br>Presets<br>Double-click to add a preset            | Selected Preset These are the settings for the currently selected preset. To browse the network for a stream, select the <i>Browse…</i> button. Field Value ⑦ |
| <b>•</b>                                                                 | Browse                                                                                                    |
|                                                                          | OK Apply Cancel                                                                                                    |

**11.** Browse to the stream coming to 192.168.1.200 port. In this example, it is the Intel(R) 82583V Gigabit Network Connection.

|                                                                                                    | (192, 168, 1, 200) I                                                             | intel(R) 82583V Giga                                                    | bit Network Co                        | nnection                   |                                               |                                            |                                                         |                          |           |
|----------------------------------------------------------------------------------------------------|----------------------------------------------------------------------------------|-------------------------------------------------------------------------|---------------------------------------|----------------------------|-----------------------------------------------|--------------------------------------------|---------------------------------------------------------|--------------------------|-----------|
|                                                                                                    | Device WPF_{1BE                                                                  | 04F7F-D97D-4D3E-E                                                       | 3D1-9B408A16                          | D5A2}                      |                                               |                                            |                                                         |                          |           |
| (P Address Settir                                                                                                    | ngs (managed by o                                                                | perating system)                                                        |                                       |                            |                                               |                                            |                                                         |                          |           |
| Passive mode                                                                                                    | e (no outbound tra                                                               | (ffic)                                                                  |                                       |                            |                                               |                                            |                                                         |                          |           |
| Active mode                                                                                                    | (issues and respon                                                               | nds to ARP and othe                                                     | r traffic)                            |                            |                                               |                                            |                                                         |                          |           |
| IP Address:                                                                                                    | 192.168.1.200 (n                                                                 | managed by operati                                                      | ng system)                            |                            |                                               |                                            |                                                         |                          |           |
| Subnet Mask                                                                                                    | c: (managed by ope                                                               | erating system)                                                         |                                       |                            |                                               |                                            |                                                         |                          |           |
| Default Gate                                                                                                    | way: (managed by                                                                 | operating system)                                                       |                                       |                            |                                               |                                            |                                                         |                          | Change    |
| Current Group:                                                                                                    | 239.1.1.1                                                                        |                                                                         |                                       |                            |                                               |                                            |                                                         | Change                   | Leave     |
| Current Group:<br>5 UDP flows dete                                                                                      | 239.1.1.1<br>ected (total rate 42                                                | 2. 103 Mbps)                                                            |                                       |                            |                                               |                                            |                                                         | Change                   | Leave     |
| Current Group:<br>5 UDP flows dete<br>Dest. MAC                                                                         | 239.1.1.1<br>ected (total rate 42<br>Source IP                                   | 2.103 Mbps)                                                             | Transport                             | Has TS                     | Source Port                                   | Dest. Port                                 | Bit rate (Kbps)                                         | Change<br>Bit rate Graph | Leave     |
| Current Group:<br>5 UDP flows dete<br>Dest. MAC<br>01:00:5E:01:0.<br>01:00:5E:7E:E                                      | 239.1.1.1<br>ected (total rate 42<br>Source IP<br>                               | 2.103 Mbps)<br>Dest. IP<br>239.1.1.1<br>239.255.255.2                   | Transport<br>RTP<br>(IDP              | Has TS                     | Source Port<br>16384<br>64744                 | Dest. Port<br>16384<br>3702                | Bit rate (Kbps)<br>42101.247<br>0.000                   | Change<br>Bit rate Graph | Multicast |
| Current Group:<br>5 UDP flows dete<br>Dest. MAC<br>01:00:5E:01:0.<br>01:00:5E:7F:F.<br>01:00:5E:7F:F.                   | 239.1.1.1<br>ected (total rate 42<br>Source IP<br>192.168.1.100<br>192.168.1.200 | 2.103 Mbps)<br>Dest. IP<br>239.1.1.1<br>239.255.255.2<br>239.255.255.2. | Transport<br>RTP<br>UDP<br>UDP        | Has TS                     | Source Port<br>16384<br>64744<br>64743        | Dest. Port<br>16384<br>3702<br>3702        | Bit rate (Kbps)<br>42101.247<br>0.000<br>0.000          | Change<br>Bit rate Graph | Multicast |
| Current Group:<br>5 UDP flows dete<br>Dest. MAC<br>01:00:5E:01:0.<br>01:00:5E:7F:F.<br>01:00:5E:7F:F.<br>33:33:00:01:0. | 239.1.1.1<br>ected (total rate 42<br>Source IP<br>192.168.1.100<br>              | 2.103 Mbps)<br>Dest. IP<br>239.1.1.1<br>239.255.255.2<br>FF02::1:2      | Transport<br>RTP<br>UDP<br>UDP<br>UDP | Has TS<br>V<br>X<br>X<br>X | Source Port<br>16384<br>64744<br>64743<br>546 | Dest. Port<br>16384<br>3702<br>3702<br>547 | Bit rate (Kbps)<br>42101.247<br>0.000<br>0.000<br>0.864 | Change<br>Bit rate Graph | Multicast |

- **12.** Click on the "green" stream on the list for analysis where source IP is 192.168.1.100 (this is from MPEG Player) and select OK.
- 13. Close all remaining configuration screens, and the analysis will start.
- 14. Some EIT errors are acceptable, see below:

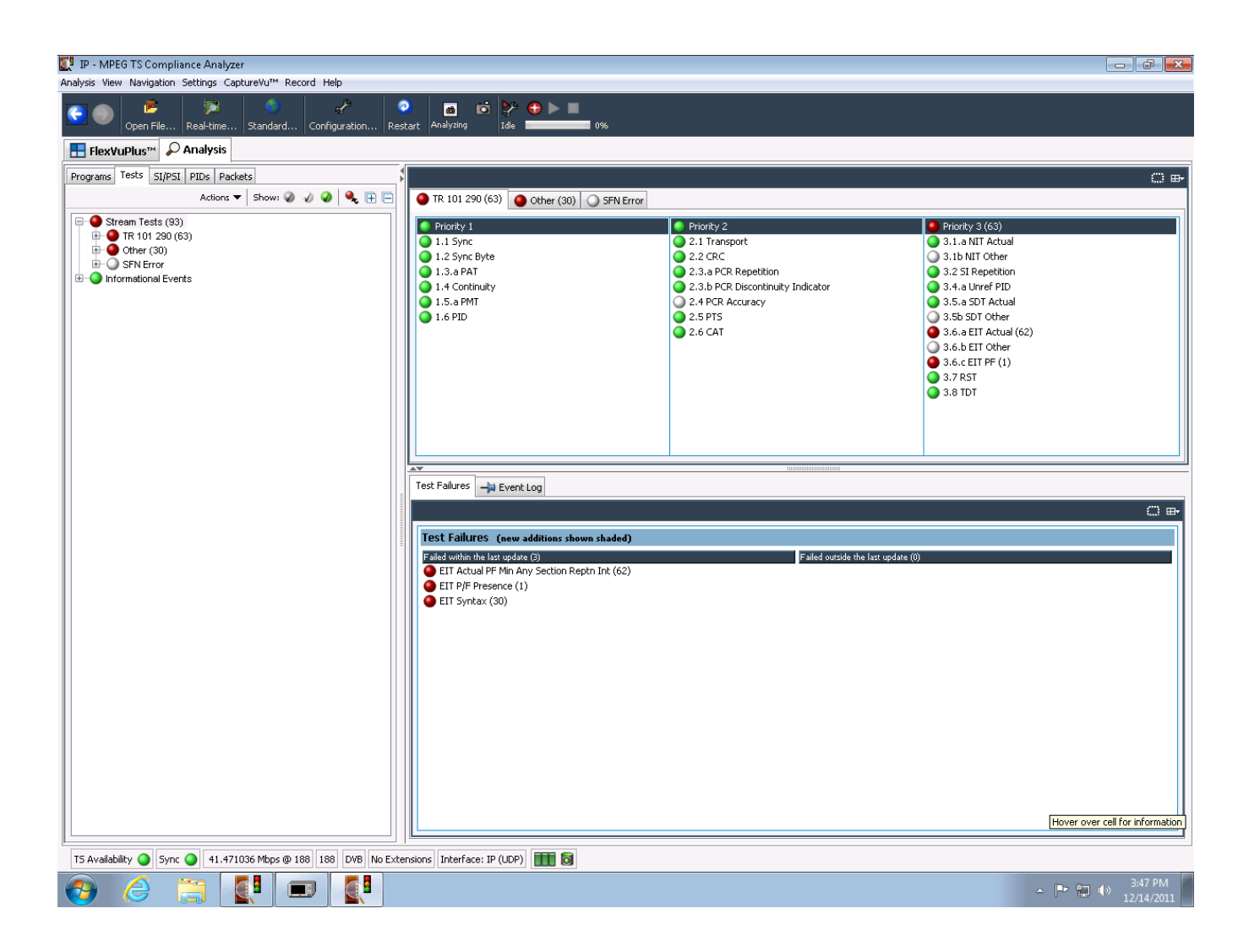

#### Shut down the instrument

The Performance Verification procedure is complete.

Power off the instrument and disconnect the signal cables.